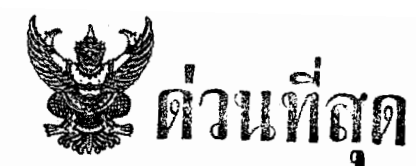

# บันทึกข้อความ

| ส่วน   | ราชการกรมปศุสัตว์ (กองคลัง        | โทร. o ๒๖๕๓ ๔๔ | ( ସା ରୁ ୧୯ ଅ ଅ ଅ |  |
|--------|-----------------------------------|----------------|------------------|--|
| ที่    | neobom/7 actic                    | วันที่         | มีนาคม ๒๕๔ธ      |  |
| เรื่อง | การเปลี่ยนรหัสผ่าน (Password) ในร | ะบบ GFMIS      |                  |  |

เรียน หัวหน้าหน่วยงานผู้เบิกเงินกับสำนักงานคลังจังหวัด หรือสำนักงานคลังจังหวัด ณ อำเภอ ทุกแห่ง

ด้วยกรมบัญชีกลาง ได้มีหนังสือด่วนที่สุด ที่ กก ๐๔๑๐.๓/ว ๖๐ ลงวันที่ ๒๐ กุมภาพันธ์ ๒๕๔៩ แจ้งว่าหน่วยงานได้มีการใช้รหัสผ่านที่กำหนดให้มาระยะหนึ่ง และขณะนี้ผู้ปฏิบัติงานได้เข้าใจในวิธีปฏิบัติแล้ว ดังนั้น เพื่อให้การปฏิบัติงานผ่านระบบ Excel Loader มีกวามปลอดภัย (Security) จึงขอให้ผู้ถือสิทธิได้มีการ เปลี่ยนแปลงรหัสผ่าน ดังนี้

๑. ให้ผู้ใช้งานคำเนินการเปลี่ยนรหัสผ่าน (Password) ของสิทธิผู้ใช้งานอย่างน้อย ๒ สิทธิ คือ สิทธิผู้เบิก Exxxxxxxxx และสิทธิผู้นำส่งข้อมูล Lxxxxxxxx ของหน่วยงานภายในวันที่ ๕ มีนาคม ๒๕๔៩

๒. ให้ผู้ใช้งานคำเนินการเปลี่ยนรหัสผ่านของสิทธิทั้ง ๒ สิทธิอย่างน้อยทุก ๆ ๑๐ วัน โคยระบบ จะแสดงข้อความเตือนการหมดอายุของรหัสผ่าน ในหน้าจอเครื่อง GFMIS Terminal ที่สำนักงานคลังจังหวัด

กรณีที่หน่วยงานไม่เปลี่ยนรหัสผ่านภายในวันที่ที่กำหนด ระบบอาจจะล็อก (Lock) สิทธิผู้เบิก และสิทธิผู้นำส่งข้อมูลได้ ซึ่งจะมีผลทำให้หน่วยงานไม่สามารถทำรายการต่าง ๆ เช่น รายการตั้งเบิก, รายการ นำส่งเงินในระบบ GFMIS ได้ สำหรับวิธีการแก้ไขรหัสผ่าน (Password) ของสิทธิผู้ใช้งาน (User name) ทั้งสอง สิทธิ ปรากฏตามสิ่งที่ส่งมาด้วย ในกรณีที่หน่วยงานไม่สามารถดำเนินการเปลี่ยนรหัสผ่านได้ ให้ประสานงานกับ กลุ่มลูกค้าสัมพันธ์ กรมบัญชีกลาง ที่หมายเลขโทรศัพท์ ๐ ๒๒๒๔๙ ๖๖๖๐ หรือ ๐ ๒๒๗๗ ๔๖๑๗-๔ ต่อ ๔๕๗๓, ๔๕๔๔

ทั้งนี้ ให้หน่วยงานตรวจสอบแบบเอกสาร (Excel Form) ที่ผ่านการ Encrypt File โดยมีผู้รับ ผิดชอบลงลายมือชื่อเรียบร้อยแล้วกับเอกสารหลักฐานที่เกี่ยวข้องและรายงานจากระบบ (SAP log) ด้วย

เนื่องจากหน่วยเบิกจ่ายจะต้องมีการเปลี่ยนแปลงรหัสผ่านทุกเดือน จึงขอให้บันทึกรายละเอียด การเปลี่ยนแปลงรหัสผ่านตามแบบฟอร์มที่แนบเพื่อเป็นบันทึกช่วยจำด้วย สำหรับรหัสการ Encrypt เป็นรหัสของ หัวหน้าหน่วยงานผู้เบิกเงินกับสำนักงานคลังจังหวัด หรือสำนักงานคลังจังหวัด ณ อำเภอ ที่ใช้สำหรับการ Encrypt File เพื่อป้องกันมิให้แก้ไขข้อมูลก่อนนำส่งไฟล์เข้าสู่ระบบ GFMIS กรณีมีการเปลี่ยนหัวหน้าหน่วยงานผู้เบิกเงินฯ ให้ส่งมอบบันทึกการเปลี่ยนแปลงรหัสผ่านสำหรับการ Encrypt ให้แก่ผู้ดำรงตำแหน่งหัวหน้าหน่วยงานคนใหม่ และให้ทำการแก้ไขรหัสผ่านใหม่ด้วย

จึงเรียนมาเพื่อทราบและถือปฏิบัติ

1

(นายสุรจิต ทองสอดแสง) นายสัตวแพทย์ 10 วช รักษาราชการแทนรองอธิบดี ปฏิบัติราชการแทน อริบดีกรมปศุสัตว์

## บันทึกการเปลี่ยนแปลงรหัสผ่าน สำหรับการ Encrypt

User name : E07006 \_\_\_\_\_

| ครั้งที่ | วันเดือนปี | Password เดิม | Password ใหม่                          | ผู้ทำการแก้ไข | ผู้อนุมัติ                            |
|----------|------------|---------------|----------------------------------------|---------------|---------------------------------------|
|          |            |               |                                        |               |                                       |
|          |            |               |                                        |               |                                       |
|          |            |               |                                        |               |                                       |
|          |            |               |                                        |               |                                       |
|          |            |               |                                        |               |                                       |
|          |            |               |                                        |               |                                       |
|          |            |               |                                        |               | · · · · · · · · · · · · · · · · · · · |
|          |            |               |                                        |               |                                       |
|          |            |               |                                        |               |                                       |
|          |            |               |                                        |               |                                       |
|          |            |               |                                        |               |                                       |
|          |            |               |                                        |               |                                       |
|          |            |               |                                        |               |                                       |
|          |            |               |                                        |               |                                       |
|          |            |               |                                        |               |                                       |
|          |            |               | ······································ |               |                                       |
|          |            |               | · · · · · · · · · · · · · · · · · · ·  |               |                                       |
|          | 19 ž       |               |                                        |               |                                       |
|          |            |               |                                        |               |                                       |

#### <u>หมายเหตุ</u>

- รหัสสำหรับการ Encrypt เป็นรหัสของผู้มีอำนาจอนุมัติ ซึ่งเป็นหัวหน้าหน่วยงานผู้เบิกเงินกับสำนักงาน คลังจังหวัด/สำนักงานคลังจังหวัด ณ อำเภอ) ดังนั้น ควรเก็บรักษาไว้ที่หัวหน้าหน่วยงานผู้เบิกเงินฯ
- กรณีมีการเปลี่ยนหัวหน้าหน่วยงานผู้เบิกเงินฯ ให้ส่งมอบบันทึกการเปลี่ยนแปลงรหัสผ่านสำหรับการ Encrypt
   ให้แก่ผู้ดำรงตำแหน่งหัวหน้าหน่วยงานคนใหม่ และให้ทำการแก้ไขรหัสผ่าน (Password) ใหม่ด้วย
- ช่องผู้ทำการแก้ไข ให้ลงลายมือชื่อของผู้ที่ได้รับมอบหมายจากหัวหน้าหน่วยงานผู้เบิกเงินฯ ให้ทำการแก้ไข หรืออาจเป็นลายมือชื่อของหัวหน้าหน่วยงาน ในกรณีที่หัวหน้าหน่วยงานเป็นผู้แก้ไขด้วยตนเอง
- 4. ช่องผู้อนุมัติ ให้ลงลายมือชื่อของหัวหน้าหน่วยงานผู้เบิกเงินฯ

# บันทึกการเปลี่ยนแปลงรหัสผ่าน สำหรับการนำส่งข้อมูล (Load)

User name : L07006 \_\_\_\_\_

| ครั้งที่ | วันเดือนปี                               | Password เดิม | Password ใหม่                         | ผู้ทำการแก้ไข | ผู้อนุมัติ  |
|----------|------------------------------------------|---------------|---------------------------------------|---------------|-------------|
|          |                                          |               |                                       |               |             |
|          |                                          |               |                                       |               |             |
|          |                                          |               |                                       |               |             |
|          |                                          |               |                                       |               |             |
|          |                                          |               |                                       |               |             |
|          |                                          |               |                                       |               |             |
|          |                                          |               |                                       |               |             |
|          |                                          |               |                                       |               |             |
|          |                                          |               |                                       |               |             |
|          |                                          |               |                                       |               |             |
|          | Anna an an an an an an an an an an an an |               |                                       |               |             |
|          |                                          |               |                                       |               |             |
|          |                                          |               |                                       |               |             |
| ·        |                                          |               |                                       |               |             |
| ·        |                                          |               |                                       |               |             |
|          |                                          |               |                                       |               | · · · · · · |
|          |                                          |               |                                       |               |             |
|          |                                          |               |                                       |               |             |
|          | 50 <del>†</del>                          |               | · 、                                   |               | ······      |
| ·        |                                          |               |                                       |               |             |
|          |                                          |               |                                       |               |             |
|          |                                          |               |                                       |               |             |
|          |                                          |               | · · · · · · · · · · · · · · · · · · · |               |             |
|          |                                          |               |                                       |               |             |
|          |                                          |               |                                       |               |             |

### <u>หมายเหตุ</u>

- 1. รหัสสำหรับการ Load เป็นรหัสของเจ้าหน้าที่ที่ได้รับมอบหมายให้เป็นผู้นำส่งข้อมูลเข้าระบบ GFMIS
- ผู้อนุมัติ เป็นผู้บังคับบัญชาของเจ้าหน้าที่ที่ดำเนินการนำส่งข้อมูล หรือเป็นหัวหน้าหน่วยงานผู้เบิกเงิน กับสำนักงานคลังฯ ก็ได้

กรมปกลัดร์ 11660 No stand 1520

กองคลัง

2 4 N.W. 2549

how wo

30 Strondom

11664

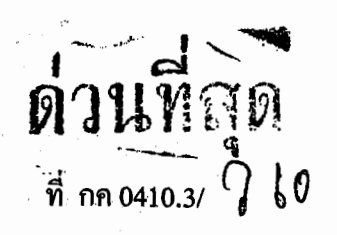

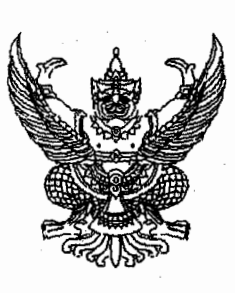

กรมบัญชีกลาง

รับที่

วันที่

ถนนพระราม 6 กทม.10400

LO กุมภาพันธ์ 2549

เรื่อง การเปลี่ยนรหัสผ่าน (Password) ในระบบ GFMIS เรียน อธิบดีกรมปศุสัตว์ สิ่งที่ส่งมาด้วย วิธีการแก้ไขรหัสผ่าน (Password) ของสิทธิผู้ใช้งาน (User name)

ด้วยการปฏิบัติงานผ่านระบบ Excel loader ได้กำหนดสิทธิผู้ใช้งาน(User name)ใน มี การปฏิบัติงานรวม 3 สิทธิเพื่อใช้ในการบันทึกข้อมูลเข้าระบบ GFMIS ดังนี้ กลุ่มมัดเกา- ประ

1. สิทธิผู้เบิก Exxxxxxxxx เพื่อการปิดข้อมูล (Encrypt) เทียบเท่าผู้เบิก

2. สิทธิผู้นำส่งข้อมูล Lxxxxxxx เพื่อการนำส่งข้อมูล (Load)

3. สิทธิผู้เรียกดูรายงาน Rxxxxxxx เพื่อใช้ในการเรียกดูรายงาน (Report) โดยแต่ละสิทธิได้กำหนดให้มีรหัสผ่าน (Password) เพื่อให้สามารถเข้าไปปฏิบัติงานที่เกี่ยวข้องได้ กรมบัญชีกลางพิจารณาเห็นว่า หน่วยงานได้มีการใช้รหัสผ่านที่กำหนดให้มาระยะหนึ่งแล้ว และขณะนี้ผู้ปฏิบัติงานได้เข้าใจในวิธีปฏิบัติแล้ว ดังนั้น เพื่อให้การปฏิบัติงานผ่านระบบ Excel loader

มีความปลอคภัย (Security) จึงขอให้ผู้ถือสิทธิได้มีการเปลี่ยนแปลงรหัสผ่านคังนี้ 1. ให้ผู้ใช้งานคำเนินการเปลี่ยนรหัสผ่าน (Password) ของสิทธิผู้ใช้งานอย่างน้อย 2 สิทธิ คือ

 สิทธิผู้เบิก Exxxxxxxx และสิทธิผู้นำส่งข้อมูล Lxxxxxxxx ของหน่วยงานภายในวันที่ 5 มีนาคม 2549
 2. ให้ผู้ใช้งานคำเนินการเปลี่ยนรหัสผ่านของสิทธิทั้ง 2 สิทธิอย่างน้อยทุก ๆ 30 วัน
 โคยระบบจะแสดงข้อความเตือนการหมดอายุของรหัสผ่าน ในหน้าจอเครื่อง GFMIS Terminal ที่สำนักงาน อลังจังหวัด

กรณีที่หน่วยงานไม่เปลี่ยนรหัสผ่านภายในวันที่ ที่กำหนด ระบบอาจจะล็อก (Lock) สิทธิผู้เบิกและสิทธิผู้นำส่งข้อมูลได้ ซึ่งจะมีผลทำให้หน่วยงานไม่สามารถทำรายการต่าง ๆ เช่น รายการ ตั้งเบิก รายการนำส่งเงิน ในระบบ GFMIS ได้ สำหรับวิธีการแก้ไขรหัสผ่าน(Password) ของสิทธิผู้ใช้งาน (User name) ทั้ง 2 สิทธิ ปรากฏตามสิ่งที่ส่งมาด้วย ในกรณีที่หน่วยงานไม่สามารถดำเนินการเปลี่ยน รหัสผ่านได้ให้ประสานงานกับกลุ่มลูกค้าสัมพันธ์ กรมบัญชีกลาง ที่หมายเลขโทรศัพท์ 0-2298-6660 หรือ 0-2273-9613-4 ต่อ 4533 ,4544

/อนึ่ง...

อนึ่ง ให้หน่วยงานตรวจสอบแบบเอกสาร (Excel Form) ที่ผ่านการ Encrypt File โดยมี ผู้รับผิดชอบลงลายมือชื่อเรียบร้อยแล้วกับเอกสารหลักฐานที่เกี่ยวข้องและรายงานจากระบบ (SAP Log) ด้วย

จึงเรียนมาเพื่อโปรคทราบและคำเนินการในส่วนที่เกี่ยวข้องต่อไป อนึ่ง ท่านสามารถเปิคดู หนังสือนี้ได้ที่เว็บไซต์ของกรมบัญชีกลาง <u>www.cgd.go.th</u>

ขอแสดงความนับถือ

**(นางอรอนงค์ มณีกาญจน์)** รองอธิบดีรักบาการในตำแหน่ง ที่ปรึกษาด้านพัฒนาระบบการเงินการคลัง ปฏิบัติราชการแทน อธิบดีกรมบัญชีกลาง

สำนักมาตรฐานด้านการบัญชีภาครัฐ กลุ่มระบบบัญชีภาครัฐ โทร 0-2270-0399 โทรสาร 0-2271-2920 <u>www.cgd.go.th</u>

# <u>วิธีการแก้ไขรหัสผ่าน (Password) ของสิทธิผู้ใช้งาน (User name)</u>

แนบหนังสือกรมบัญชีกลาง ด่วนที่สุด ที่ กก 0410.3/ ว 60 ลงวันที่ 20 กุมภาพันธ์ 2549

1. เข้า Website : <u>http://gfmisloader</u> ผ่านทางเครื่อง GFMIS Terminal ระบุข้อความ ต่าง ๆ ดังรูปที่ 1

 1.1 ระบุสิทธิผู้นำส่งข้อมูล (User name) ของ Lxxxxxxxx และรหัสผ่าน (Password) ของสิทธิผู้นำส่งข้อมูล

1.2 กดปุ่ม LOGIN

| Loader Application                                                           |                                              |                            | _ 8 ×         |
|------------------------------------------------------------------------------|----------------------------------------------|----------------------------|---------------|
| <u>File E</u> dit <u>V</u> iew F <u>a</u> vorites <u>T</u> ools <u>H</u> elp |                                              |                            | <b>1</b>      |
| ] ← Back → → 🖉 😰 🚮   📿 Search 🗟 Fav                                          | orites 🎯 History 🛛 🖏 🎒 🕅 🔹 🚍 📸               |                            |               |
| my <b>web</b> search •                                                       | 🔎 Search 🔻 😃 Smiley Central 🛛 💻 Screensavers | : 눧 Cursor Mania 🕕 My Info | More <b>¥</b> |
| Norton AntiVirus 🛃 👻                                                         |                                              |                            |               |
| Address http://gfmisloader                                                   |                                              |                            | ▼ 🖗 Go        |
| GFMIS - Loader Application                                                   |                                              |                            | <u>~</u>      |
|                                                                              |                                              |                            |               |
|                                                                              |                                              |                            |               |
| Log in to                                                                    | Loader Application                           |                            |               |
| SAP SID.                                                                     | 10.156.0.43                                  |                            |               |
| SAP client                                                                   | t 100                                        |                            |               |
| User name                                                                    | e L1200500001                                |                            |               |
| Password                                                                     | ****                                         |                            |               |
|                                                                              | LOGIN                                        |                            |               |
|                                                                              | <b>BFMIS</b>                                 |                            |               |
|                                                                              |                                              |                            |               |
|                                                                              |                                              |                            |               |
|                                                                              |                                              |                            |               |
|                                                                              |                                              |                            |               |
| Al Dene                                                                      |                                              | Internet                   | <b>V</b>      |
| e Doue                                                                       |                                              |                            |               |

รูปที่ 1

2. เข้าสู่หน้าจอหลัก ให้เลือก Encrypt Password เพื่อทำการแก้ไขรหัสผ่านของ สิทธิผู้เบิก Exxxxxxxxx ดังรูปที่ 2

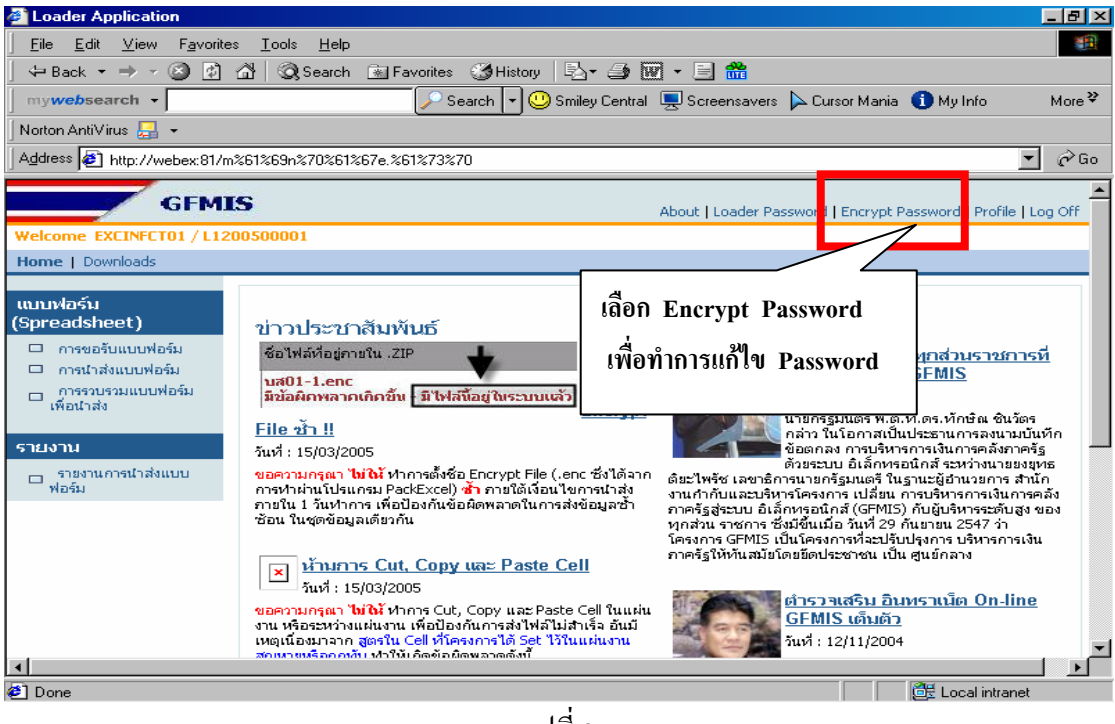

รูปที่ 2

3. จะเข้าสู่หน้าจอ "การเปลี่ยนรหัสผ่าน (Encrypt User- Change password)" แล้ว ดำเนินการ ดังรูปที่ 3 ถึงรูปที่ 5

| 🖉 Loader Application - Micros      | soft Internet Explorer                                                                                                    |                                                                                                    |
|------------------------------------|----------------------------------------------------------------------------------------------------|----------------------------------------------------------------------------------------------------|
| File Edit View Favorites           | Tools Help                                                                                                    | 🥂 💦 🖓 🖓                                                                                                    |
| 🌀 • 🕥 - 📘 🛃                        | 套·a导·                                                                                                    |                                                                                                    |
| Address 🙆 http://webex:81/m%       | 61%69n%70%61%67e.%61%73%70                                                                                                    |                                                                                                    |
| GFMI                               | 5                                                                                                    | About   Loader Password   Encrypt Password   Profile   Log Off                                                            |
| Welcome EXCINFCT01 / L120          | 0500001                                                                                                    |                                                                                                    |
| Home   Downloads                   |                                                                                                    |                                                                                                    |
| <pre>เบบบฟอร์ม (Spreadsheet)</pre> | <b>การเปลี่ยนรหัสผ่าน (Encrypt</b><br>Encrypt User ID * : E1200500001<br>หรืสต่านเก่า * :<br>หรืสต่านใหม่ * :<br>ธินธันรหัสต่านใหม่ * :<br>Submit | User - Change Password)<br>3.1 ระบุรหัสผ่านเก่า<br>3.2 ระบุรหัสผ่านใหม่ที่ต้องการ<br>3.3 ยืนยันรหัสผ่านใหม่<br>3.4 กดปุ่ม |
| GFMIS                              |                                                                                                    | Local intranet                                                                                                    |
|                                    |                                                                                                    |                                                                                                    |

รูปที่ 3

| Loader Application - Microsoft Internet Explorer      File Edit View Eavorites Tools Help                                                                                                    | _ @ ×                                       |
|----------------------------------------------------------------------------------------------------|---------------------------------------------|
| <b>④</b> •                                                                                                    |                                             |
| Address 🗃 http://webex:81/m%61%69n%70%61%67e.%61%73%70                                                                                                    |                                             |
| GFMIS About   Loader Pass                                                                                                    | - เลือก OK หากต้องการ                       |
| Welcome EXCINFCT01 / L1200500001                                                                                                    | เปลี่ยนแปลงรหัสผ่าน                         |
| Home   Downloads                                                                                                    | -                                           |
| <ul> <li>แบบฟอร์ม<br/>(Spreadsheet)</li> <li>การเปลี่ยนเราหัสผ่าน (Encrypt User - Change Patencypt User)</li> <li>การเปลี่ยนเราห้อง</li> <li>การเปลี่ยนเราห้อง</li> <li>การเปลี่ยนเราห้อง</li> <li>ทัลผ่านเก่า *</li> <li>รหัสผ่านใหม่ *</li> <li>รหัสผ่านใหม่ *</li> <li>รายงานการนำสังแบบ</li> <li>รายงานการนำสังแบบ</li> <li>รบอทม่</li> </ul> | - เลือก Cancel หากไม่<br>ต้องการเปลี่ยนแปลง |
| CEMIS                                                                                                    | Local intranet                              |
| Id                                                                                                    |                                             |

รูปที่ 4

| Loader Application - Micro                                                                              | osoft Internet Explorer                                                                          |                                                                            | _ 8                                                | X |
|----------------------------------------------------------------------------------------------------|--------------------------------------------------------------------------------------------------|----------------------------------------------------------------------------|----------------------------------------------------|---|
| File Edit View Favorites                                                                                | Tools Help                                                                                       |                                                                            | _                                                  |   |
| 🔇 • 🕥 -  😰                                                                                              | A · ag ·                                                                                         |                                                                            |                                                    |   |
| Address 🙆 http://webex:81/m                                                                             | %61%69n%70%61%67e.%61%73                                                                         | 3%70                                                                       |                                                    | • |
| GFMI                                                                                                    | IS                                                                                               | About   Loade                                                              | er Password   Encrypt Password   Profile   Log Off |   |
| Welcome EXCINFCT01 / L12                                                                                | 00500001                                                                                         |                                                                            |                                                    | 1 |
| Home   Downloads                                                                                        |                                                                                                  |                                                                            |                                                    |   |
| แบบฟอร์ม<br>(Spreadsheet)                                                                               | การเปลี่ยนรหัสผ่าน                                                                               | (Encrypt User - Change                                                     | e Password)                                        |   |
| (อр เออเราเอยร์)<br>□ การขอรับแบบฟอร์ม<br>□ การรบรรมแบบฟอร์ม<br>เพื่อนำส่ง<br>รายงาน<br>รายงาน<br>ฟอร์ม | Encrypt User ID * : E12005<br>รหัสผ่านเก่า *<br>รหัสผ่านใหม่ *<br>ยินอันรหัสผ่านใหม่ *<br>Submit | 500001<br><b>t Internet Explorer</b> รหัสผ่านเปลี่ยนแปลงเรียบร้อยแล้ว ! OK | กรณีเปลี่ยนแปลง<br>รหัสผ่านเรียบร้อย<br>กด OK      |   |
| 🕘 GFMIS                                                                                                 |                                                                                                  |                                                                            | Local intranet                                     | 3 |
|                                                                                                    |                                                                                                  |                                                                            |                                                    |   |

รูปที่ 5

4. หากระบุรหัสผ่านเดิม ของสิทธิผู้เบิก Exxxxxxxxx ไม่ถูกต้อง จะไม่สามารถ แก้ไขรหัสผ่านได้ และระบบจะแจ้งข้อผิดพลาด ดังรูปที่ 6

| Loader Application - Micro                                                                               | osoft Internet Explorer                                               |                     |                                                      |  |
|----------------------------------------------------------------------------------------------------|-----------------------------------------------------------------------|---------------------|------------------------------------------------------|--|
| File Edit View Favorites                                                                                 | Tools Help                                                            |                     |                                                      |  |
| 🔇 • 🕥 -  🖻                                                                                               | <b>♣</b> - â≱-                                                        |                     |                                                      |  |
| Address 🕘 http://webex:81/m                                                                              | ı%61%69n%70%61%67e.%61%73%                                            | 70                  | -                                                    |  |
| GFM                                                                                                    | IS                                                                    | About   Lo          | ader Password   Encrypt Password   Profile   Log Off |  |
| Welcome EXCINFCT01 / L12                                                                                 | 200500001                                                             |                     |                                                      |  |
| Home   Downloads                                                                                         |                                                                       |                     |                                                      |  |
| แบบฟอร์ม<br>(Spreadsheet)                                                                                | การเปลี่ยนรหัสผ่าน (B                                                 | Encrypt User - Chan | ge Password)                                         |  |
| <ul> <li>การขอรับแบบฟอร์ม</li> <li>การนำส่งแบบฟอร์ม</li> <li>การรวบรวมแบบฟอร์ม<br/>เพื่อนำส่ง</li> </ul> | Encrypt User ID * : E1200500001<br>รหัสผ่านเก่า * :                   |                     |                                                      |  |
| รายงาน<br>□ รายงานการนำส่งแบบ<br>ฟอร์ม                                                                   | รหลผานเหม * :<br>1.1 ยืนยันรหัสผ่านใหม่ * :<br>วยงานการนำส่งแบบ<br>วย |                     |                                                      |  |
|                                                                                                    | Submit                                                                |                     |                                                      |  |
|                                                                                                    | ประเภท Error                                                          | Error Number        | Error Message                                        |  |
|                                                                                                    | E                                                                     | 033                 | รหัสผ่านไม่ถูกต้อง                                   |  |
|                                                                                                    | -                                                                     |                     |                                                      |  |
| CEMIS                                                                                                    |                                                                       |                     |                                                      |  |
|                                                                                                    |                                                                       | T                   |                                                      |  |
|                                                                                                    |                                                                       | รปที่ 6             |                                                      |  |
|                                                                                                    |                                                                       | ā — · · · ·         |                                                      |  |

5. หากระบุรหัสผ่านใหม่และยืนยันรหัสผ่านใหม่ไม่เหมือนกัน ระบบจะแจ้งข้อผิดพลาด ว่า "รหัสผ่านใหม่ไม่ถูกต้อง" และจะไม่สามารถแก้ใจรหัสผ่านได้ และ ดังรูปที่ 7

| Loader Application - Micro            | soft Internet Explorer                                                                                                    | _ 8 ×                                                          |
|---------------------------------------|----------------------------------------------------------------------------------------------------|----------------------------------------------------------------|
| File Edit View Favorites              | Tools Help                                                                                                    |                                                                |
| 3 • 🕥 •  😫                            | <b>会·a</b> 得·                                                                                                    |                                                                |
| Address in http://webex:81/m          | %61%69n%70%61%67e.%61%73%70                                                                                                    | •                                                              |
| GFMI                                  | IS                                                                                                    | About   Loader Password   Encrypt Password   Profile   Log Off |
| Welcome EXCINECT01 / L120             | 00500001                                                                                                    |                                                                |
| Home   Downloads                      |                                                                                                    |                                                                |
| <pre>แนกฟอร์ม<br/>(SpreadSheet)</pre> | <mark>การเปลี่ยนรหัสผ่าน (Encrypt Use</mark><br>Encrypt User ID * : E1200500001<br>หัสส่นแก่า * : Microsoft Internet Explor<br>หัสล่านใหม่ *<br>รินธันหัสล่านใหม่ *<br>Submit | er - Change Password)<br>ອີດັ່ງ !                              |
| C GFMIS                               |                                                                                                    | Local intranet                                                 |

รูปที่ 7

### <u>ข้อพึงระวัง</u>

 - เมื่อมีการเปลี่ยนแปลงรหัสผ่านแล้ว จะมีผลทันที ดังนั้นหากผู้ใช้งานมีการนำส่ง แบบฟอร์มจะต้องใช้สิทธิผู้เบิก Exxxxxxxx พร้อมทั้งรหัสผ่านใหม่

- หากไม่สามารถจำรหัสผ่านที่เปลี่ยนแปลงได้ ขอให้หน่วยเบิกจ่ายติดต่อ กรมบัญชีกลางเพื่อทำการแก้ไขรหัสผ่านให้

6. กรณีต้องการเปลี่ยนรหัสผ่านของสิทธิผู้นำส่งข้อมูล Lxxxxxxxxx ให้เลือก
 Loader Password เพื่อทำการแก้ไขรหัสผ่านของสิทธิผู้นำส่งข้อมูล Lxxxxxxxxx คังรูปที่ 8
 แล้วดำเนินการเหมือนข้อ 3 ถึงข้อ 5

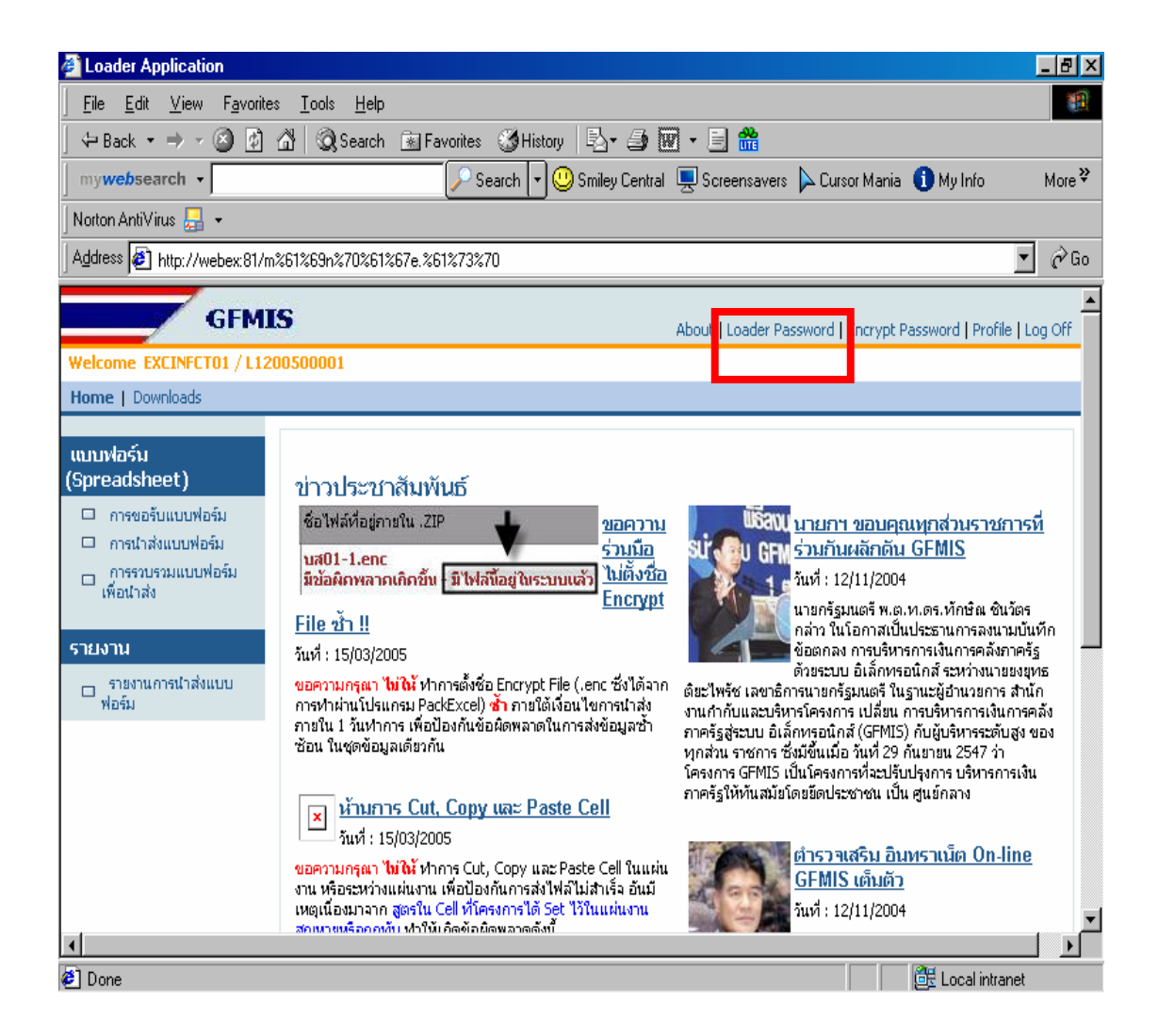